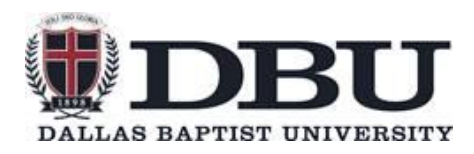

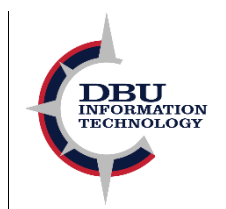

Multi-Factor Authentication is a security service that utilizes multiple forms of verification to log you in safely and securely to Microsoft on your devices. We strongly recommend using the Authenticator app, but it is possible to setup text verification at your discretion.

### What is Microsoft Authenticator - Video

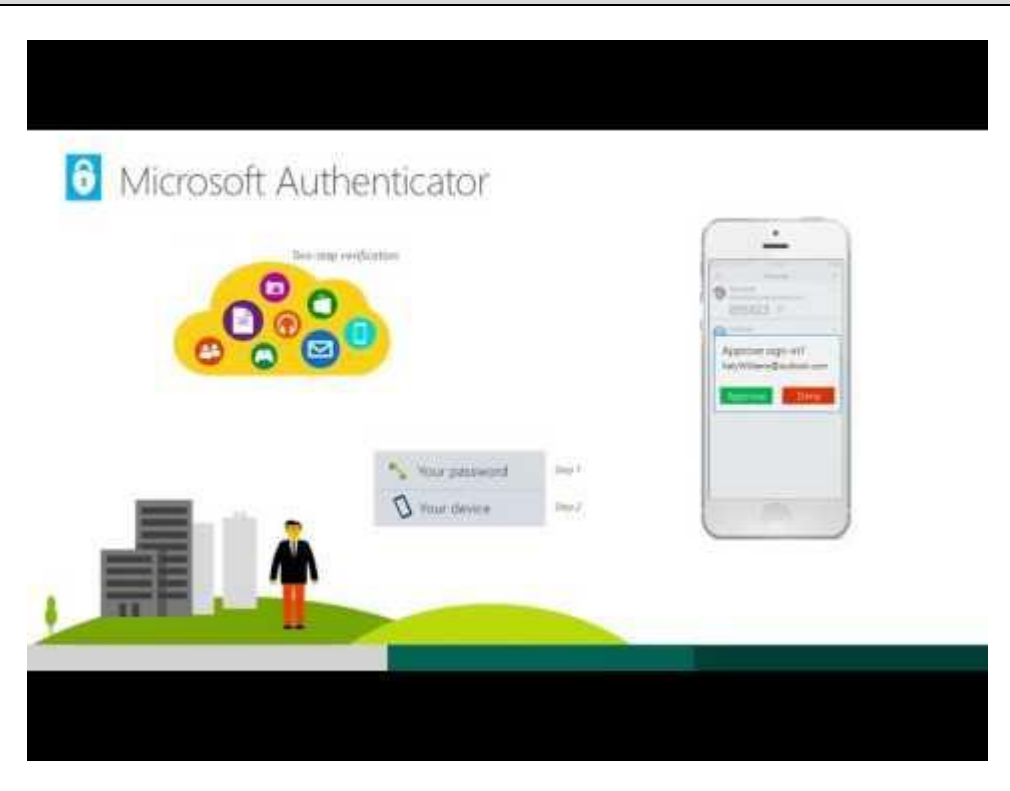

## 1. Confirm Office 2016

Before configuring this feature, your DBU workstation computer must have Office 2016 or newer installed. To confirm this, you can click on the File tab in the top left corner of Outlook, and then click "Office Account" or "Account" on the left pane. Under this menu, it should read "Microsoft Office Professional Plus 2016" or "Microsoft Office 365 ProPlus."

If the device runs an older version of Office (2013, 2010, etc.), please call the I.T. Help Desk @5500 to request a newer version.

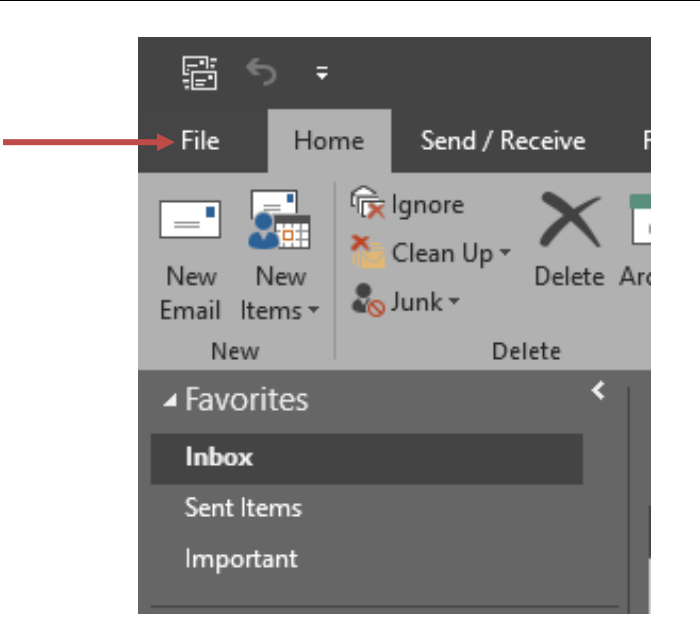

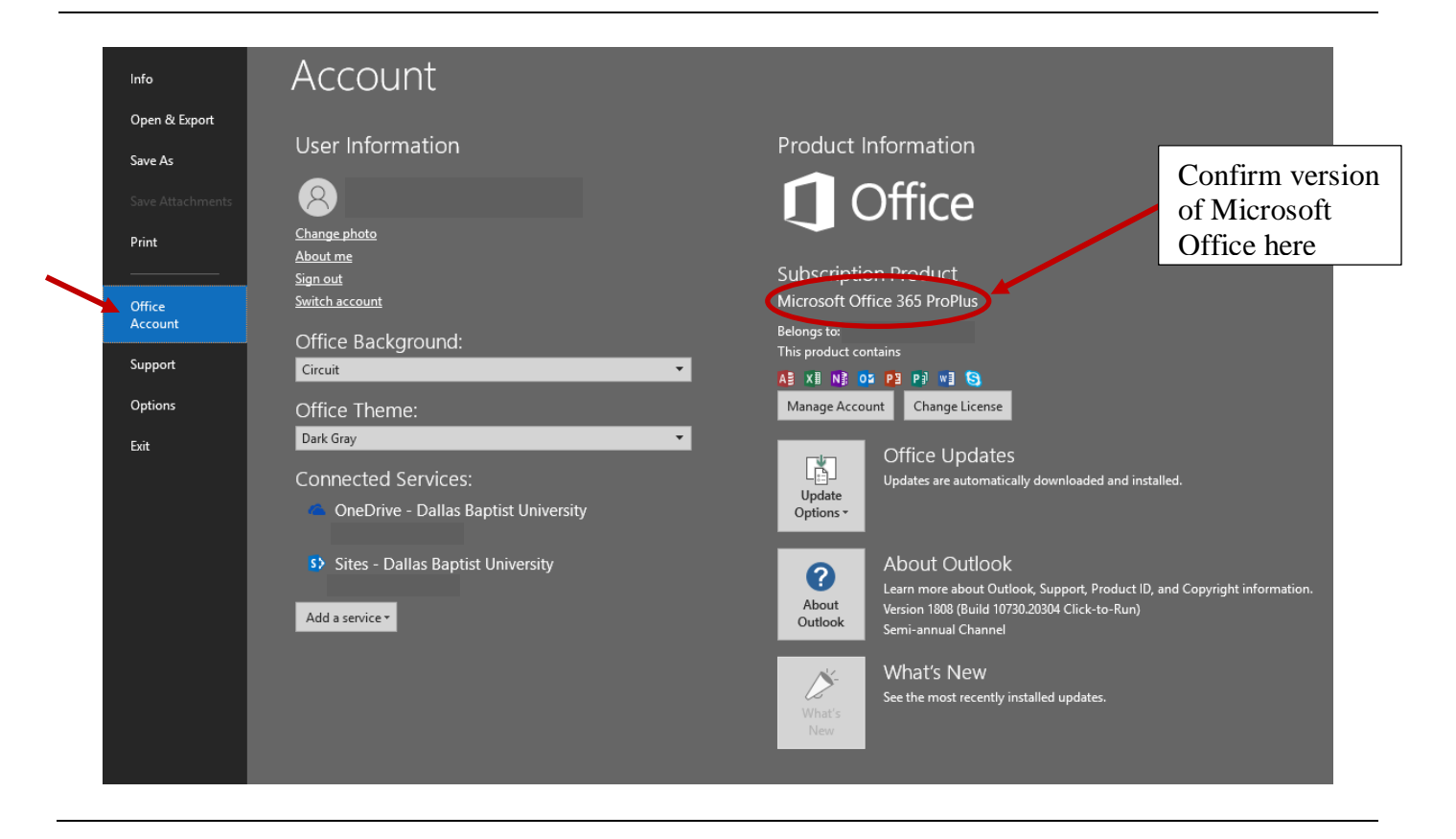

#### 2. Setup

In your web browser, navigate to the webpage <u>Portal.Office.com</u> and sign in using your DBU employee credentials (your user ID must be your full email address). Once logged in, you should be prompted to setup multi-factor authentication. On this menu, click "Next."

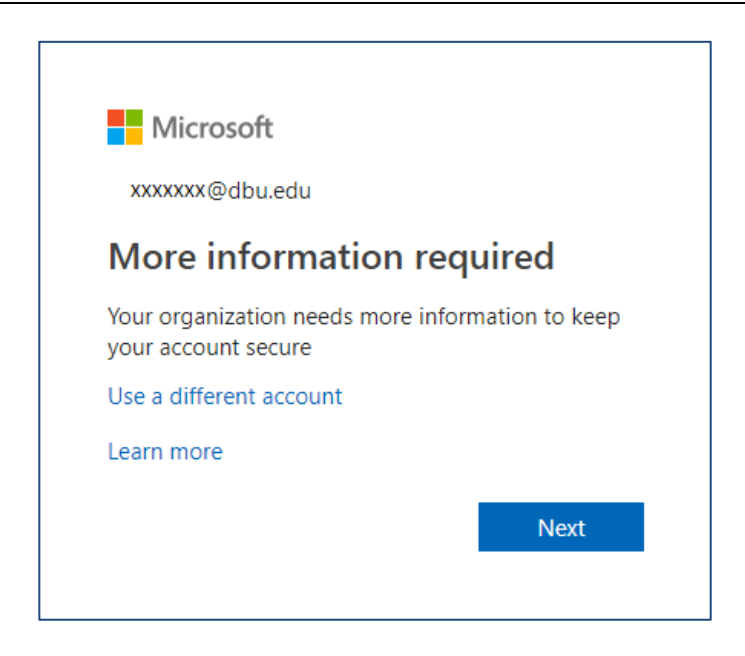

During setup, you will be prompted to download the Microsoft Authenticator app from your mobile phone's app store.

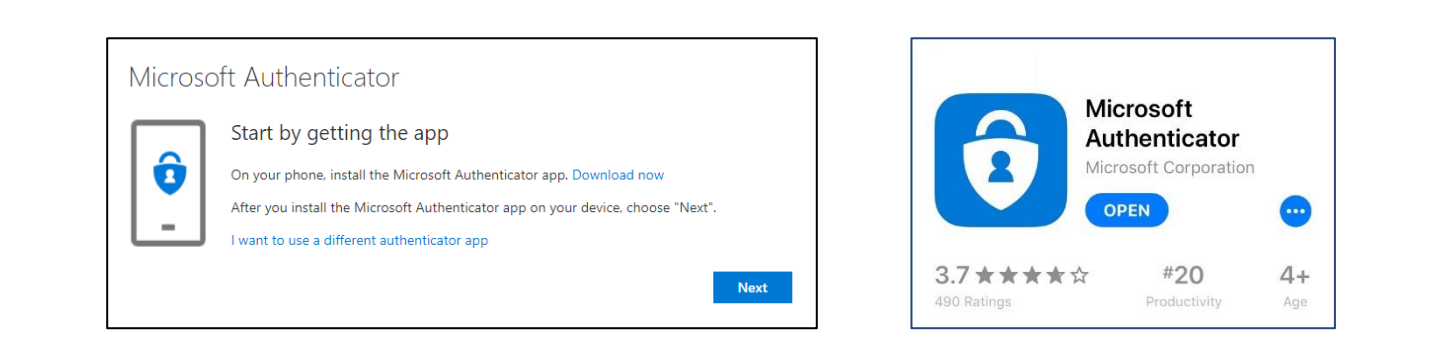

Upon opening the Microsoft Authenticator app, you should now be prompted to continue the setup.

# 3. App Setup

Once the app is uploaded to your phone, select the button to "Add account," and select "Work or school account," which opens the camera to scan the QR code provided on your computer display.

| Accounts                          | + <u>Accounts</u>                    | Kara Scan QR coo                                                                                               | le            |
|-----------------------------------|--------------------------------------|----------------------------------------------------------------------------------------------------|---------------|
|                                   | WHAT KIND OF ACCOUNT ARE YOU ADDING? | Your account provider will di                                                                                  | play a OR cod |
| Ready to add your                 | Personal account                     | >                                                                                                    |               |
| first account?                    | Work or school account               | >                                                                                                    |               |
|                                   | Other (Google, Facebook, etc.)       | >                                                                                                    |               |
| $\cap$                            |                                      |                                                                                                    |               |
| X                                 |                                      |                                                                                                    |               |
| · · +                             |                                      |                                                                                                    |               |
|                                   |                                      |                                                                                                    |               |
|                                   |                                      |                                                                                                    |               |
| Add account                       |                                      |                                                                                                    |               |
|                                   |                                      | Or enter code ma                                                                                               | <u>nually</u> |
| Already have a backup?            |                                      | and a second second second second second second second second second second second second second second second |               |
| Sign in to your recovery account. |                                      |                                                                                                    |               |
| Begin recovery                    |                                      |                                                                                                    |               |
|                                   |                                      |                                                                                                    |               |

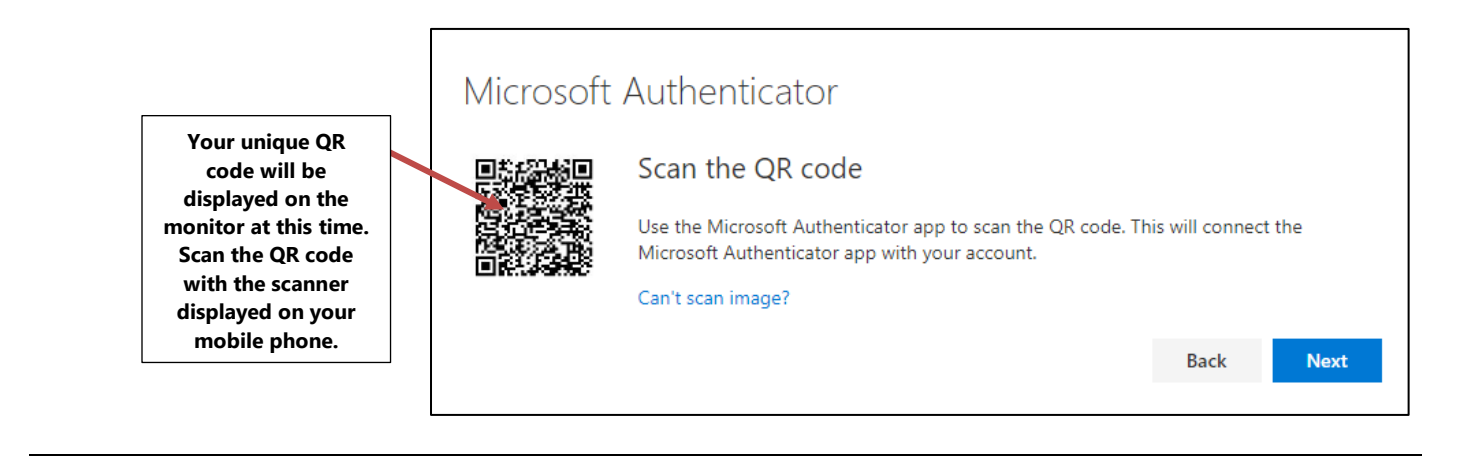

Once you scan the QR code displayed on your monitor, a notification should be sent to your authenticator app to verify authentication for the first time. Select "Approve" to continue setup.

|                               | Microsoft Authenticator<br>Let's try it out<br>Approve the notification we're sending to your app.<br>Resend notification                                                                                                    |           |                                                                                                    |
|-------------------------------|----------------------------------------------------------------------------------------------------|-----------|----------------------------------------------------------------------------------------------------|
| Authenticator<br>notification | Accounts   Dallas Baptist University   XXX XXX     Image: Constraint of the state of the state of th | Back Next | Timed passcode<br>*This small timer<br>next to the six-digit<br>passcode indicates<br>the remaining<br>seconds until the<br>passcode expires and<br>resets. |

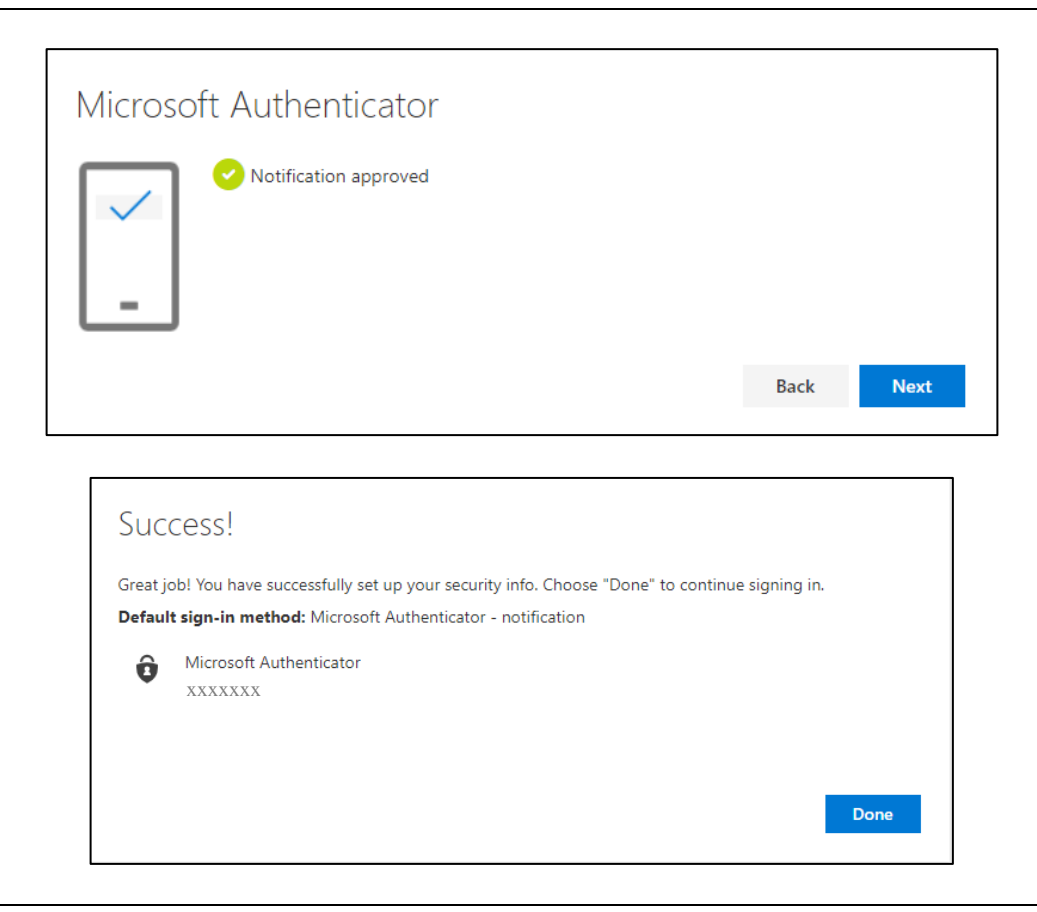

After completing setup, you can select to keep your device or browser signed in to reduce number of times you are asked to sign in.

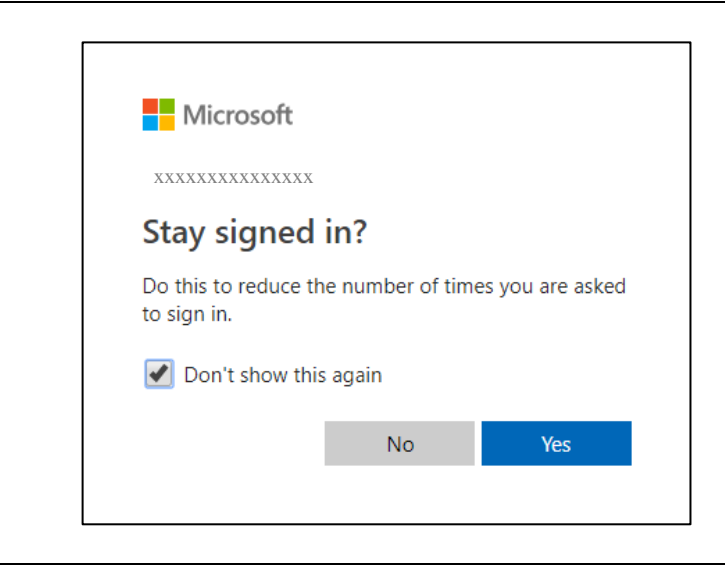

### 4. Additional Security Verification

It is suggested that you also setup an additional verification method should you lose access to your mobile device. You can do this after setup by returning to <u>Portal.Office.com</u> and configuring your settings for authentication. You can add a separate number under authentication that will be contacted in the event that your mobile device is inaccessible. Please do not use your office phone number as this alternate contact method.

|            | Outlook OneDrive<br>Explore all your apps → | Vord Excel PowerPoint OneNote SharePoint Teams                                                                                       | Sway Planner                                                         | XXXXXX@<br>My profile<br>My account<br>Sign out          |
|------------|---------------------------------------------|----------------------------------------------------------------------------------------------------|----------------------------------------------------------------------|----------------------------------------------------------|
|            |                                             |                                                                                                    | Select this icon with your initials to open the sidebar              | Select "My Account"<br>to open more settings             |
| <u>ଜ</u> י | <<br>My account                             | Security & privacy                                                                                                    |                                                                      |                                                          |
| 8          | Personal info                               | Password<br>Change your password.                                                                                                    |                                                                      |                                                          |
| <b>:</b>   | Subscriptions                               | Contact preferences<br>Manage how and why you are contacted.                                                                         | Your settings aren't available right now. Please<br>try again later. |                                                          |
| Q, 9       | Security & privacy                          | Organization Privacy Statement<br>View your organization's Privacy Statement                                                         |                                                                      |                                                          |
| <u>۵</u>   | App permissions                             | Additional security verification                                                                                                    | your account.                                                        |                                                          |
| י <u>¥</u> | My installs                                 | To sign in to Office 365, you need to enter a password and reply back to the<br>Update your phone numbers used for account security. | ne security message that is sent to your phone.                      |                                                          |
| Ø 1        | Tools & add-ins                             | To sign into some apps installed on your computer or smart phone, you'll                                                             | need to create an app password. When prompted by the app, enter the  | app password instead of your work or school account pass |
|            | Settings                                    | Create and manage app passwords                                                                                                    |                                                                      |                                                          |

While it may seem convenient to use your office phone as your alternate authentication phone, we recommend using a more readily accesible phone (friend or spouse's phone) for the purpose of being able to login to Microsoft while outside of the office, especially in the case of emergencies.

Example: It is 2:00 a.m. and you have to take your child to the emergency room, but you've forgotten your cell phone at home in the rush. You need to send an email through Outlook on your spouse's device to alert your supervisor that you will not make it into the office that day. Having already confirmed your friend or spouse's phone will allow you to login to your account. Setting your office phone as your alternate authentication method is not practical in this situation.

Select the button to "Add Method." Using the drop down menu, select the method that you would like to use to verify authentication. In this case, you would select "Alternate phone."

| These are the methods you use to si | gn into your account or reset your password. |             |
|-------------------------------------|----------------------------------------------|-------------|
| Default sign-in method: Microsoft   | Authenticator - notification Change          |             |
| + Add method                        |                                              |             |
| & Phone                             | XXXXXXXXXXXXX                                | Change Dele |
| S Office phone                      | XXXXXXXXXXXXXX                               |             |
| ••• App password                    | XXXXXXXXXXXXXX                               | Delet       |
| Microsoft Authenticator             | XXXXXXXXXXXXX                                | Dele        |

| Add a method                        |        |        |
|-------------------------------------|--------|--------|
| Which method would you like to add? |        |        |
| Choose a method                     |        | $\sim$ |
|                                     | Cancel | Add    |
|                                     |        |        |
| Add a method                        |        |        |
| Which method would you like to add? |        |        |
| Authenticator app                   |        | $\sim$ |
| Authenticator app                   |        |        |
| Alternate phone                     |        |        |
|                                     |        |        |

Input the number that you would like to use as your alternate phone number for authenication verification. Select "Next" and a call will be made to the alternate device.

| /ou can prove who you a | are by an | swering a  | a call on your | phone. |
|-------------------------|-----------|------------|----------------|--------|
| What phone number wo    | uld you l | ike to use | e?             |        |
| United States (+1)      | $\sim$    | Enter p    | hone numbe     | r      |
| Call me                 |           |            |                |        |
|                         |           |            |                |        |
|                         |           |            | Cancel         | Next   |
|                         |           |            |                |        |
|                         |           |            |                |        |
|                         |           |            |                |        |
| Phone                   |           |            |                |        |
| Phone                   |           |            |                |        |

Follow the instructions on the call and the call should finish by saying "your sign-in was successfully verified." The menu on the screen will change to display the following message and your alternate device will now be registered.

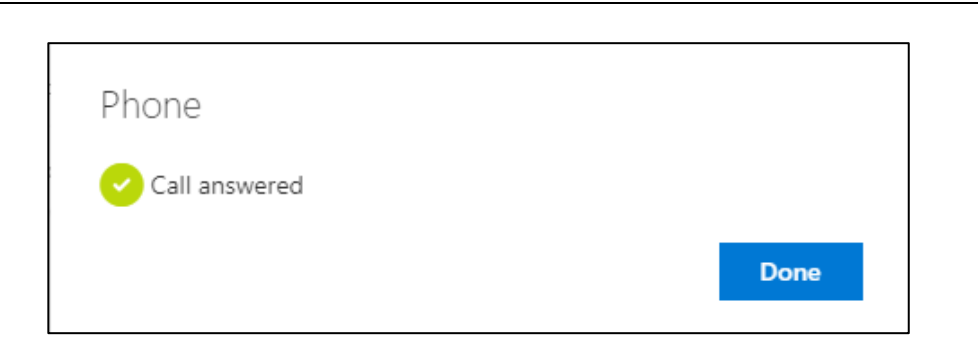

Ensure your default authentication method at the top of the "Security info" page is set to the option that reads "Microsoft Authenticator – notification," for ease of use, the authenticator app will send a notification that can be approved when prompted to verify authentication. Follow the steps below to change the default options on how you would like to be notified upon login.

| Security info<br>These are the methods you use to sig<br>Default sign-in method: Microsoft A | gn into your account or reset your password.<br>Authenticator - notification Change |               |
|----------------------------------------------------------------------------------------------|-------------------------------------------------------------------------------------|---------------|
| + Add method                                                                                 |                                                                                     |               |
| & Phone                                                                                      | XXXXXXXXXXXXXX                                                                      | Change Delete |
| & Office phone                                                                               | XXXXXXXXXXXXXXX                                                                     |               |
| ••• App password                                                                             | XXXXXXXXXXXXXX                                                                      | Delete        |
| Microsoft Authenticator                                                                      | XXXXXXXXXXXXXX                                                                      | Delete        |

| Change default method                          |        |
|------------------------------------------------|--------|
| Which method would you like to use to sign in? |        |
| Microsoft Authenticator - notification         | $\sim$ |
| Phone - call XXXXXXXXXXXXXXXX                  |        |
| Phone - call XXXXXXXXXXXXXXXXX                 | m      |
| Phone - text XXXXXXXXXXXXXXXXX                 |        |
| Microsoft Authenticator - notification         |        |
| Authenticator app or hardware token - code     |        |

If you need to use an alternate method of verification when prompted to authenticate after signing in, select "Sign in another way" and choose the method you'd like to use to verify authentication.

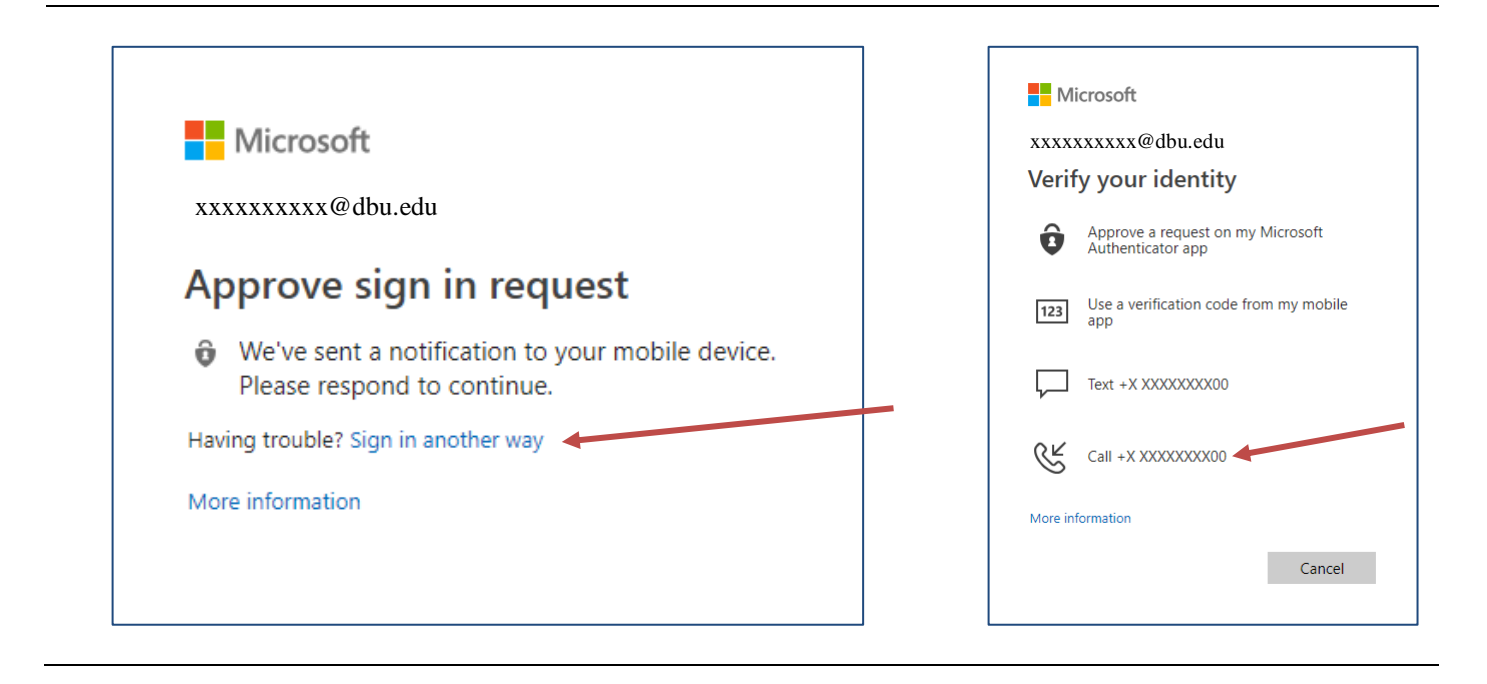

### 5. Apple Watch Setup

If you have an Apple Watch, you can setup Microsoft Authenticator on your Apple Watch to receive notifications to approve authentication.

Once you have setup the Microsoft Authenticator app to your iPhone, you may need to manage your smartwatch's apps from the Watch app.

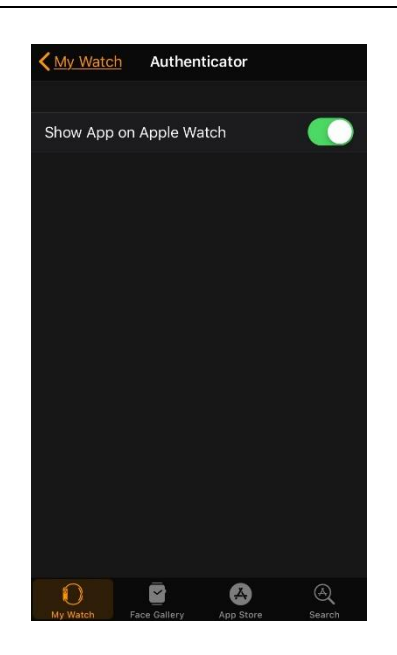

Once downloaded to your Apple Watch, the app should automatically receive access to your account. You will now receive notifications to your smartwatch that you can approve.

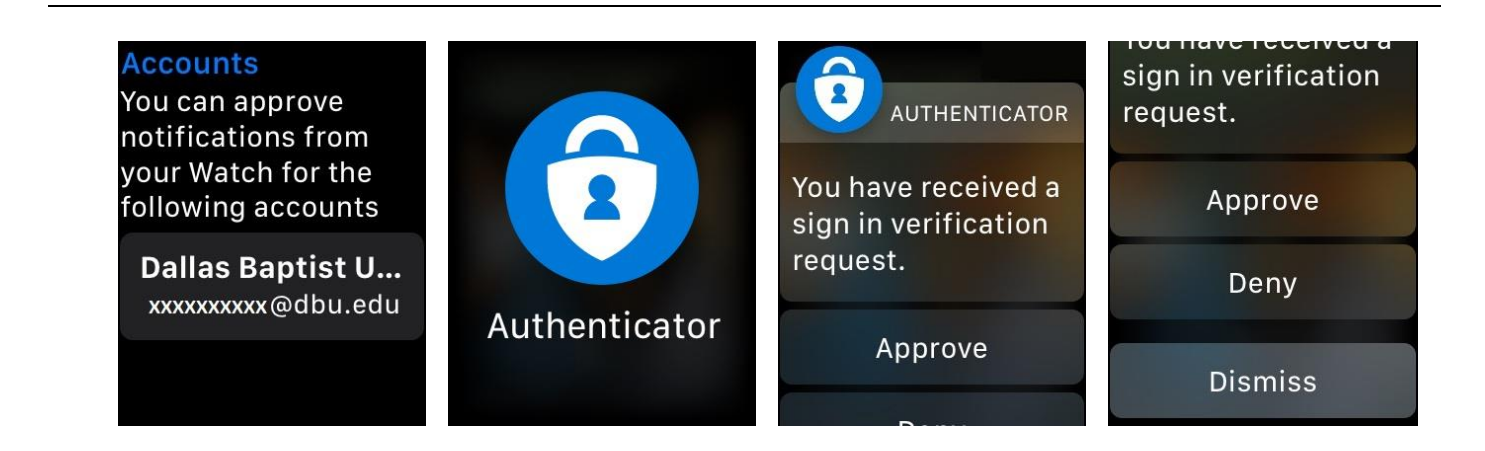

If you need assistance with other brands/types of smartwatches, please contact the I.T. Help Desk @5500.